## SCHOOL BUDGET SUMMARY REPORT JOB AID

Displays a budget overview of the school's enrollment, demographic information, and total budget including number of FTE (Full Time Equivalent) positions and total cost amount.

## Log on to BTS

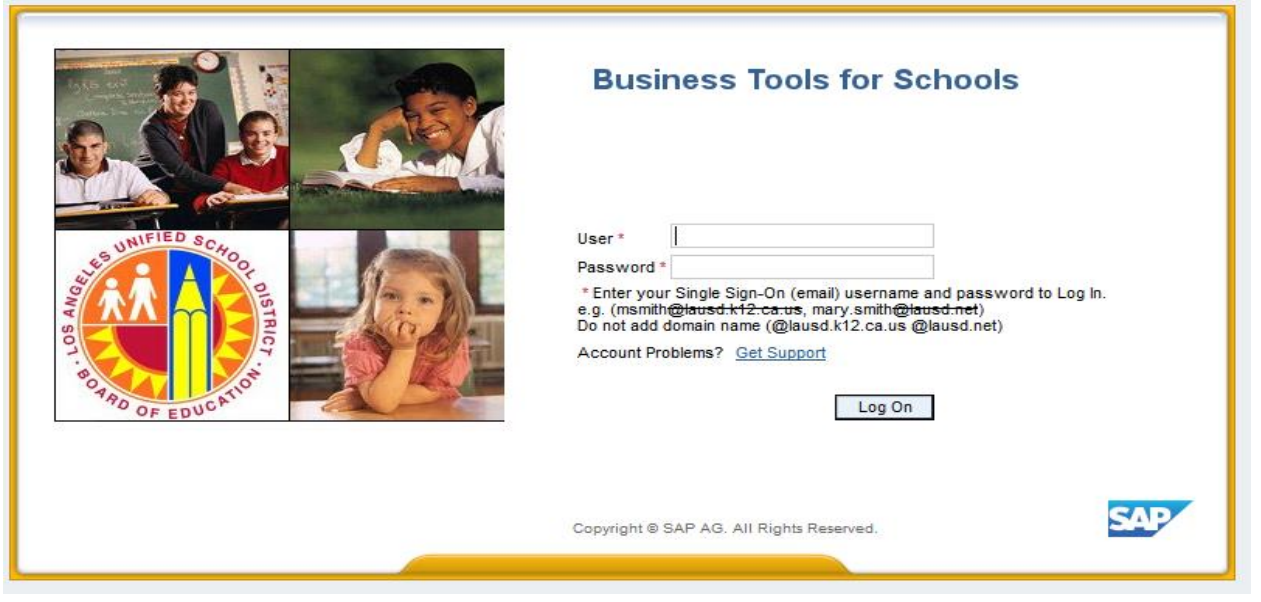

From SAP Home Page select the Financials/Budget tab, click "SAP Budget - Schools Front End"

| Welcome RF706 - School Budget Submitter                    |                |            |  |  |  |  |  |
|------------------------------------------------------------|----------------|------------|--|--|--|--|--|
| Home Financials/Budget Systems                             | Access Request | Recruiting |  |  |  |  |  |
| Financials/Budget                                          |                |            |  |  |  |  |  |
| Overview                                                   |                |            |  |  |  |  |  |
|                                                            |                |            |  |  |  |  |  |
| Detailed Navigation                                        | Overview       |            |  |  |  |  |  |
| SAP Financials                                             |                |            |  |  |  |  |  |
| <ul> <li>SAP Budget</li> </ul>                             | LRF            |            |  |  |  |  |  |
| <ul> <li>SAP Budget - Schools (version CM0 / 20</li> </ul> |                |            |  |  |  |  |  |
| <ul> <li>SAP Budget - Schools Front End</li> </ul>         |                |            |  |  |  |  |  |
| Portal Favorites                                           |                |            |  |  |  |  |  |

- 1. Click on the **Reports** tab
- 2. Click on School Budget Summary

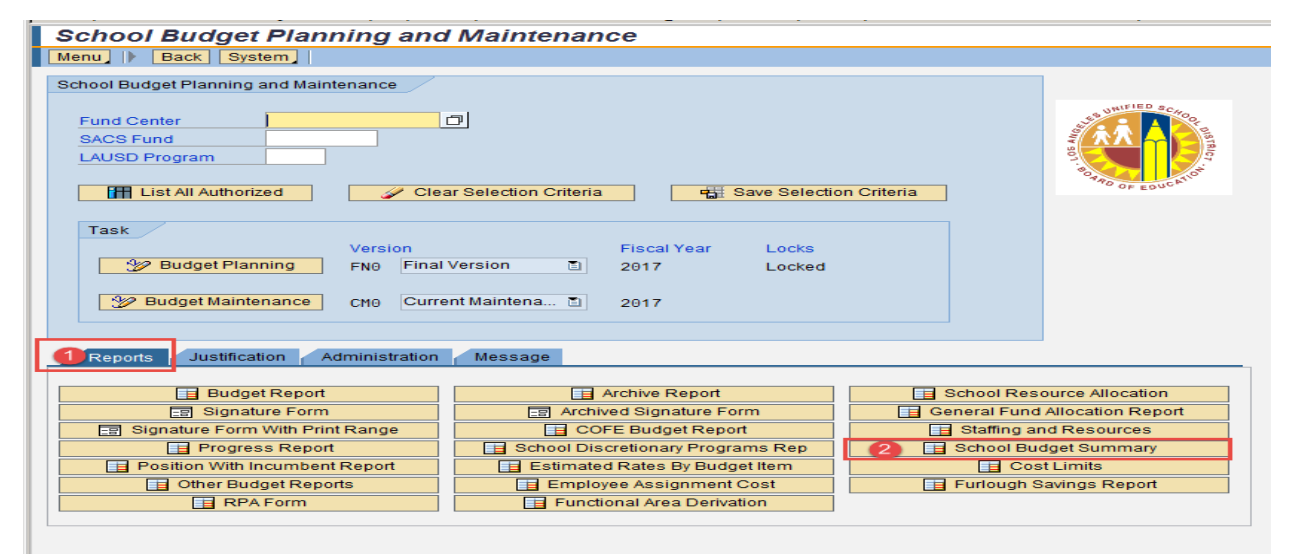

3. Enter Fiscal Year

## 4. Enter Version, Fund Center, and Program

Version options:

- a. BP1 = Budget Development (Base allocation based on ECast)
- **b.** FN0 = Budget Development
- c. CM0 = Current Modified Budget
- 5. Select the Output Type:
  - a. Print the Form
  - b. Email the Form Enter the Email Parameters to email the form.

## 6. Select Execute

| School Budget Summary                                   |
|---------------------------------------------------------|
|                                                         |
| 6<br>Selection Criteria                                 |
| Fiscal Year 3                                           |
| Version 4                                               |
| Fund Center to                                          |
| LAUSD Program to                                        |
| Division (Local District) to                            |
| Exclude "Other SFP" Costs Exclude "Other Non-SFP" Costs |
| Output Options                                          |
| Print the Form 5                                        |
| OEmail the Form                                         |
| Send To                                                 |

7. If the print *Output Device* is blank, type in LOCL and press Enter. Output Device should be *My win local printer* 

| 🔄 Print: 7                |                                    | ×                           |  |  |  |
|---------------------------|------------------------------------|-----------------------------|--|--|--|
| OutputDevice              | My win local printer               |                             |  |  |  |
| Frontend Printer          | HP Color LaserJet M651 PCL 6 (609) |                             |  |  |  |
| Page selection            |                                    |                             |  |  |  |
|                           |                                    |                             |  |  |  |
| Spool Request             |                                    |                             |  |  |  |
| Name                      | SMART LOCL RF706_1                 |                             |  |  |  |
| Title                     |                                    |                             |  |  |  |
| Authorization             | Authorization                      |                             |  |  |  |
|                           |                                    |                             |  |  |  |
| Spool Control             |                                    | Number of Copies            |  |  |  |
| ✓ Print Now               |                                    | Number 1                    |  |  |  |
| Delete After Output       |                                    | Group (1-1-1,2-2-2,3-3-3,)  |  |  |  |
| ✓New Spool Request        |                                    |                             |  |  |  |
| Close Spool Request       |                                    | Cover Page Settings         |  |  |  |
| Spool Retention           | 8 Day(s)                           | SAP cover page Do Not Print |  |  |  |
| Storage Mode              | Print only 🔹                       | Recipient                   |  |  |  |
|                           |                                    | Department                  |  |  |  |
|                           |                                    |                             |  |  |  |
|                           |                                    |                             |  |  |  |
| 👔 Print preview 🖾 Print 🗙 |                                    |                             |  |  |  |

- 8. Click on the **dropdown icon** on the Frontend Printer
- 9. Select Doro WinGUI PDF Writer
- 10. Click on Print

Note: Selecting Print Preview will display the report/form and allow you to only print (not save)

| SAP                 |                                                                     |                     |                |  |  |
|---------------------|---------------------------------------------------------------------|---------------------|----------------|--|--|
| 🚱 🖆 🛅 🗓             |                                                                     |                     |                |  |  |
| 🖙 Print:            |                                                                     |                     | ×              |  |  |
| OutputDevice My     | win local printer                                                   |                     | <u>8</u>       |  |  |
| Frontend Printer Do | ro WinGUI PDF Writer                                                |                     |                |  |  |
| Page selection 9 Do | ro WinGUI PDF Writer                                                |                     |                |  |  |
| HP                  | Color LaserJet 4700 (from BI                                        | 0-4439C439          | -              |  |  |
| Spool Request       | Color LaserJet M651 PCL 6 (1<br>Deckiet 450 (from PD-4420)          | rom BD-44           |                |  |  |
| Name HP             | HP Desiger 430 (non BD-4439C4390178) III                            |                     |                |  |  |
| Mic                 | Microsoft XPS Document Writer (from BD-4                            |                     |                |  |  |
| Title Se            | Send To OneNote 2010 (from BD-4439C43901                            |                     |                |  |  |
| Authorization Se    | Send To OneNote 2016 (from BD-4439C43901                            |                     |                |  |  |
| Sn                  | Shagit 11 (from BD-4439C43901/8) in sess                            |                     |                |  |  |
| Spool Control TC    | TOSHIBA 359 (from BD-4439C4390178) in se                            |                     |                |  |  |
| ✓ Print Now TO      | TOSHIBA 756 (80)                                                    |                     |                |  |  |
| Delete After Outr   | Delete After Out(HP Color Laserlet M651 PCL 6 (from BD-4439C4390178 |                     |                |  |  |
| ✓ New Spool Request |                                                                     | L                   |                |  |  |
| Close Spool Request |                                                                     | Cover Page Settings |                |  |  |
| Spool Retention     | 8 Day(s)                                                            | SAP cover page      | Do Not Print 💌 |  |  |
| Storage Mode        | Print only 🔹                                                        | Recipient           |                |  |  |
|                     |                                                                     | Department          |                |  |  |
| 10                  |                                                                     |                     |                |  |  |
|                     |                                                                     |                     |                |  |  |
| 😰 Print preview     |                                                                     |                     |                |  |  |

11. Click Create. Report will open and be saved to the default location.

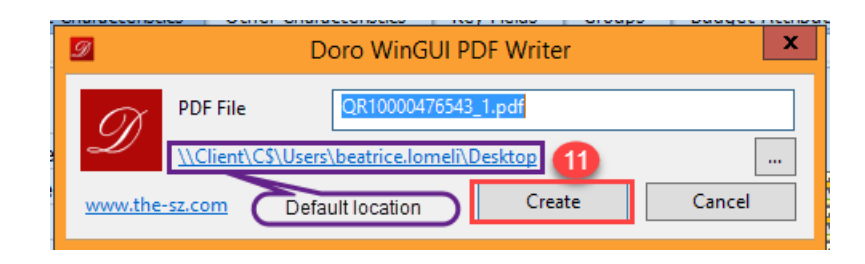

**12.** Result is displayed in PDF format and can be saved and/or printed.

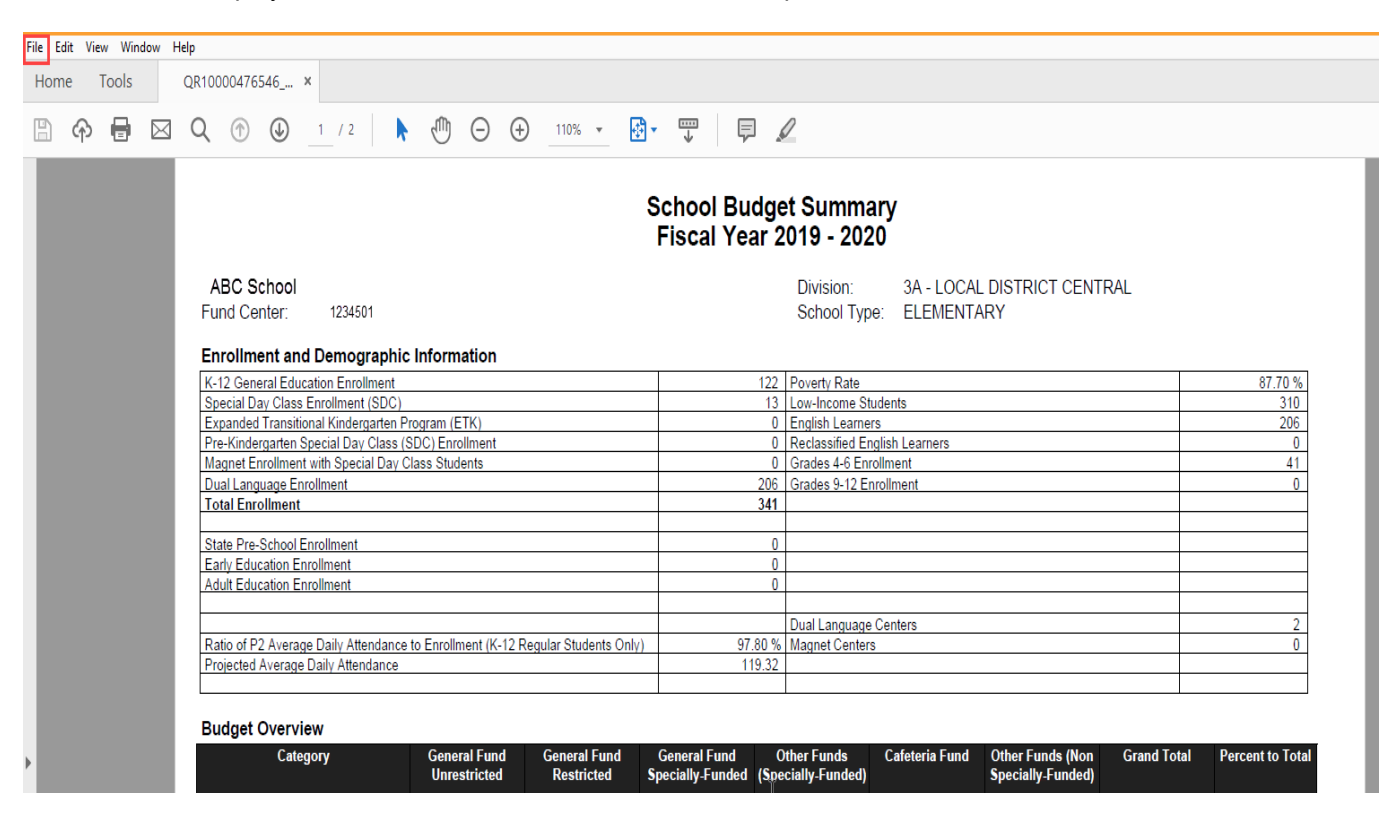